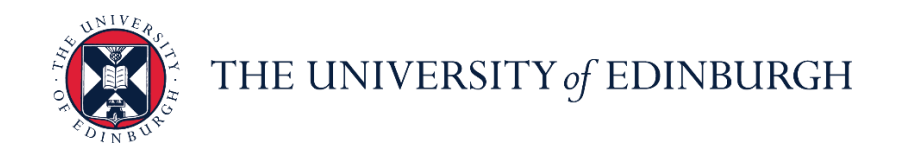

# System User Guide

# Line Manager Guide to Absence and Leave

We realise this formatting may not be accessible for all – to request this document in an alternative format please email <u>hrhelpline@ed.ac.uk</u>.

### Contents

| ntroduction                                                 | 2      |
|-------------------------------------------------------------|--------|
| n Brief                                                     | 4      |
| How to View and Approve/Reject Leave Requests               | 4      |
| Entering Absence on behalf on an employee                   | 4      |
| Entering Unauthorised Absence for Sponsored Workers         | 4      |
| Cancelling Absence on behalf of an Employee                 | 4      |
| Amending Absence on behalf of an Employee                   | 5      |
| Ending an Open Absence on behalf of an Employee<br>n Detail | 5<br>6 |
| How to View and Approve/Reject Leave Requests               | 6      |
| Entering Absence on behalf of an Employee                   | 12     |
| Entering Unauthorised Absence for Sponsored Workers         | 19     |
| Cancelling Absence on behalf of an Employee                 | 23     |
| Amending Absence on behalf of an Employee                   | 26     |
| Ending an Open Absence on behalf of an Employee             | 31     |
| Appendix                                                    | 34     |
| Appendix 1 – Leave and Absence Types                        | 34     |
| /ersion History                                             | 36     |
| Reviewers & Approvers                                       | 36     |

## Introduction

This guide covers key tasks for Line Managers in the managing absence in leave and absence system process.

### Approving/Rejecting Leave Requests

Assumed Knowledge:

- 1. HR policy on absence
- 2. You can approve/reject leave directly from their email notifications too.
- 3. If the request is not approved/rejected within the first four days, you will be sent a reminder. All notifications stop when an action is taken on the request.
- 4. In case of a special paid leave application (for example, for an antenatal appointment), ensure that the leave requested isn't left open-ended before approving.

### Entering leave on behalf of your direct report

This guide covers key tasks for Line Managers in the system process 'How to enter leave on behalf of your direct report'.

Familiarise yourself with the <u>leave and absence options</u> webpage.

- To support the Absence management policy (for sickness absence) the following three absence review reports have been developed as a management tool and will be emailed directly to the employee's line manager. Managers will only receive an email if there is data to report.
  - Weekly Open Sickness Absences Report all instances of sickness absence which do not have an Absence End Date on the day the report is run
  - Monthly Sickness Absence Review for 10 or More Intermittent Days in a rolling 12-month period
  - Monthly Sickness Absence Review for 3 or More Periods in a rolling 6-month period
  - If an employee has more than one assignment, all line managers for the employee will be sent the report.
- The three reports have been developed as a management tool to allow managers to monitor and review attendance levels of staff and support staff health and wellbeing. It may not always be the case that action has to be taken on receiving one or more of the three absence reports. The information in the report should be reviewed and considered in line with the Absence Management Policy and Absence Management guidance for Line managers. Advice should be sought from your local HR Partner before taking any formal action.
- The Absence review reports are also available through the Absence Report app in People and Money and can be run at any time. The reporting period will mirror the report sent to the line manager. Further details are available in the guide '<u>How to view Absence Reports</u>'.

- The Open Absences Report will be sent each Monday, to line managers who have a direct report flagged as being off with sickness absence (e.g. currently have the open absence box ticked) in People and Money. If an employee has more than one assignment, all line managers for the employee will be sent the report. An open-ended absence must be closed off when the employee returns to work
- The Monthly Sickness Absence Review for 10 or More Intermittent Days in a rolling 12-month period will be sent on the first day of the month where a direct report meets the review point in the reporting period.
- The Monthly Sickness Absence Review for 3 or More Periods in a rolling 6-month period will be sent on the first day of the month where a direct report meets the review point in the reporting period.

**Sponsored Workers** - if you are entering a period of unauthorised absence for more than 10 consecutive working days or unpaid leave for more than 4 weeks for a sponsored worker (someone that holds a Skilled Worker or Temporary Worker Sponsored researcher visa) this must be reported to the UKVI. Once you submit this leave type HR Operations will pick this up and report this as part of their weekly reporting duties. Further information is available on the <u>Reporting Duties for sponsored staff</u> webpage. Before applying for leave on behalf of the employee, check the Team Schedule to ensure it's okay for the employee to take time off.

### **Recording Unauthorised Absence**

Assumed Knowledge:

- 1. After recording unauthorised absence, the Line Manager should investigate employee whereabouts, locate employee, and find out reason for absence.
- 2. Once the employee is found, cancel the unauthorised absence and use the correct absence type to record the absence.
- 3. For multi-assignments holders do not need to submit at assignment level as unauthorised absence is applied across all assignments.
- 4. **Sponsored Workers** if you are entering a period of unauthorised absence for more than 10 consecutive working days for a sponsored worker (someone that holds a Skilled Worker or Temporary Worker Sponsored researcher visa) this must be reported to the UKVI. Once you submit this leave type HR Operations will pick this up and report this as part of their weekly reporting duties. Further information is available on the <u>Reporting Duties for sponsored staff</u> webpage

# In Brief

This section is a simple overview and should be used as a reminder. More detailed information on each outcome is provided later in this guide.

### How to View and Approve/Reject Leave Requests

- 1. From the **Bell** notification icon, select and view the leave request.
- 2. Check the **Team Schedule** and the employee's **Absence Balance** to examine if you should approve/reject this leave request
- 3. Click **Approve** or **Reject** as relevant.
- 4. Alternatively, approve or reject the request directly from your email notification.

### Entering Absence on behalf on an employee

- 1. From the home page, click on the **My Team** tab and **Show More**. Scroll down to the **Absences** heading and click on **Add Absence**.
- 2. Search for the employee.
- 3. Select the relevant **Absence Type** from the drop down list.
- 4. Enter the **Start Date** and **End Date** or click on the **Open ended** toggle if the end date is unknown.
- 5. If it applies to the absence type, from the **Details** section choose a reason from the **Reason** drop-down list.
- 6. Add **Comments** and/or **Attachments** if applicable.
- 7. Click **Submit**.

### Entering Unauthorised Absence for Sponsored Workers

- 1. From the home page, click on the **My Team** tab and **Show More**. Scroll down to the **Absences** heading and click on **Add Absence**.
- 2. Search for the employee.
- 3. Select the **Unauthorised Leave** from the **Absence Type** drop down list.
- 4. Enter the **Start** and **End Dates**.
- 5. In the **Details** section click into the **Reason** field and select **UKVI**.
- 6. Click **Submit**.

### Cancelling Absence on behalf of an Employee

- 1. From the home page, click on the **My Team** tab and **Show More**. Scroll down to the **Absences** heading and click on **Existing Absences**
- 2. Search for the employee.
- 3. Click on the **Pencil** icon next to the absence record you would like to cancel.
- 4. Click Withdraw.

### Amending Absence on behalf of an Employee

- 1. From the home page, click on the **My Team** tab and **Show More**. Scroll down to the **Absences** heading and click on **Existing Absences**
- 2. Search for the employee.
- 3. Click on the **Pencil** icon next to the absence record you would like to amend.
- 4. Amend the absence dates.
- 5. Add or amend any **Comments** and/or **Attachments** if applicable.
- 6. Click **Submit**.

### Ending an Open Absence on behalf of an Employee

- 1. From the home page, click on the **My Team** tab and **Show More**. Scroll down to the **Absences** heading and click on **Existing Absences**
- 2. Search for the employee.
- 3. Click on the **Pencil** icon next to the open absence record you would like to add the end date to.
- 4. Click on the **Open ended** toggle.
- 5. Enter the **End Date**.
- 6. Click **Submit**.

### In Detail

This section provides the detailed steps and includes relevant screenshots from the system.

#### How to View and Approve/Reject Leave Requests

- 1. From the **Home** page, click the **Bell** notification icon located at the top right.
  - Note: You also receive an email when an employee submits a leave request.

| $\equiv \int_{0}^{\infty} \int_{0}^{0} \frac{d^{2}}{dt} \int_{0}^{0} \frac{d^{2}}{dt} \int_{0}^{0$ | NIVERSITY<br>IBURGH    |                  |                      |                           |                         |          | 4 P (🏓 💽 |
|----------------------------------------------------------------------------------------------------|------------------------|------------------|----------------------|---------------------------|-------------------------|----------|----------|
|                                                                                                    | Good afterr            | noon, Lola Co    | owan!                |                           |                         |          |          |
|                                                                                                    | Me My Team             | My Client Groups | Sales                | Service Help Desk         | Tools                   | Others   |          |
|                                                                                                    | QUICK ACTIONS          | APPS             |                      |                           |                         |          |          |
|                                                                                                    | Personal Details       |                  | <b>.</b>             | <u>۱. ۲</u>               |                         | <u></u>  |          |
|                                                                                                    | Document Records       |                  | Directory            | Onboarding                | Checklist Tasks         | Pay      |          |
|                                                                                                    | Contact Info           |                  |                      |                           |                         |          |          |
|                                                                                                    | P1 Family and Emergenc | y Contacts       | Time and<br>Absences | Career and<br>Performance | Personal<br>Information | Learning |          |
|                                                                                                    | Public Info            |                  |                      |                           |                         |          |          |
|                                                                                                    | Change Photo           |                  | Learning             | Benefits                  | Current Jobs            | Wellness |          |

2. Your list of notifications to action is displayed and you can review the date(s) your employee is requesting leave.

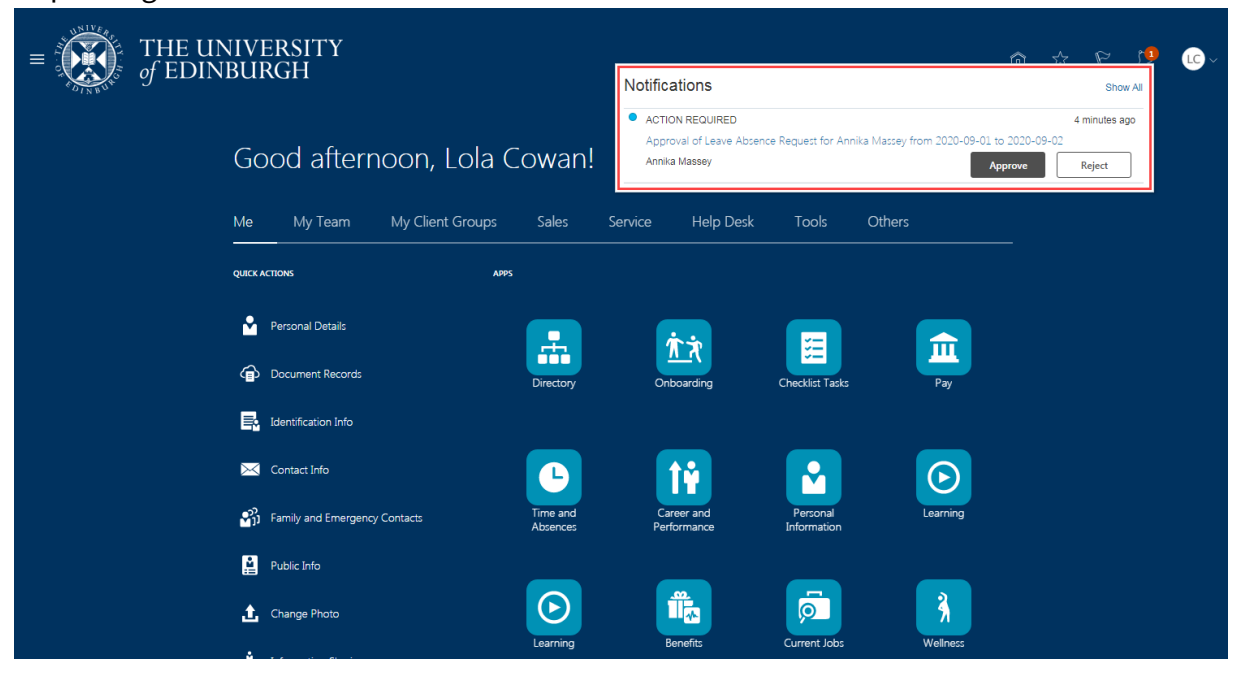

**Note**: You will receive two notifications if the employee withdraws and later resubmits a leave request. The first informs the request is withdrawn, and the second to notify when it is resubmitted for approval.

3. It is advisable to check your team's calendar before deciding on the leave request that has been submitted. From the dashboard, select **My Team**. Then click on **Show More** under **Quick Actions**.

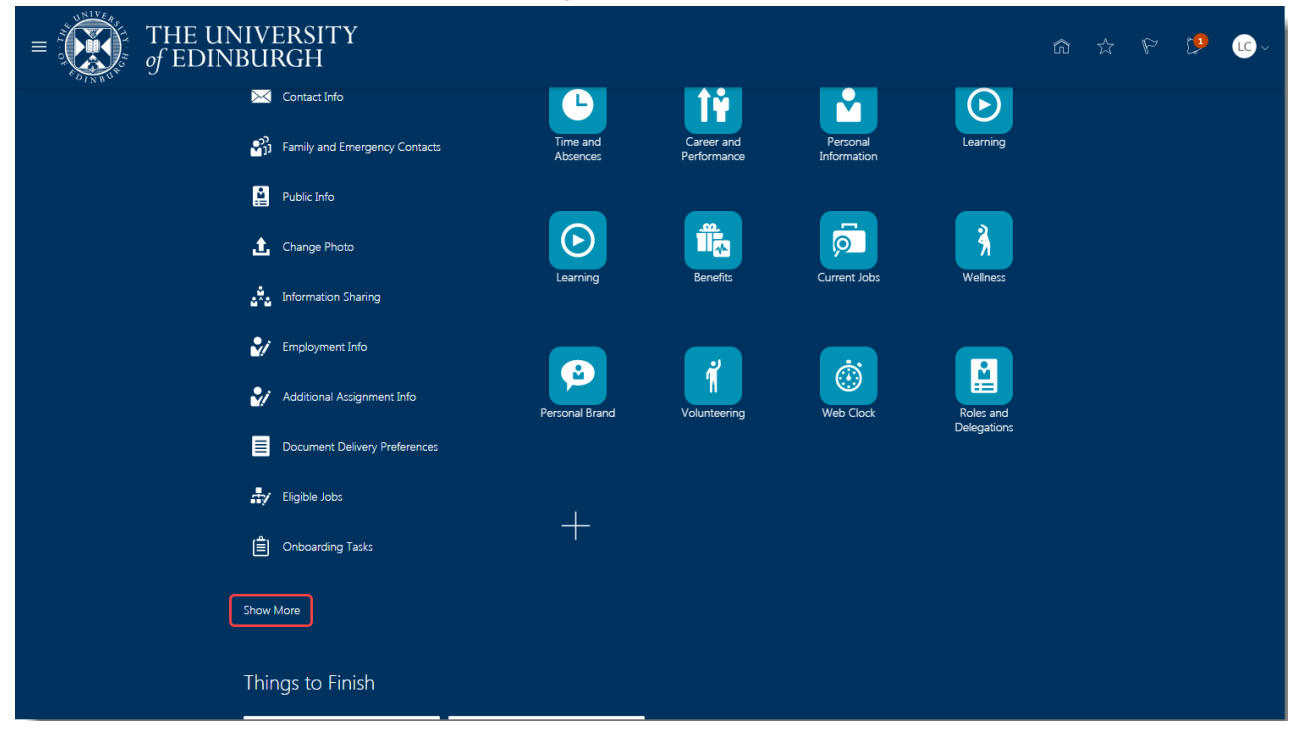

4. Scroll to the **Schedules** section and click **Team Schedule**.

| = THE UNIVERSITY<br>of EDINBURGH | _                                      |                                  |           |
|----------------------------------|----------------------------------------|----------------------------------|-----------|
| Schedules                        |                                        |                                  |           |
| Calendar                         | Team Schedule                          |                                  |           |
| Compensation                     |                                        |                                  |           |
| My Compensation                  | View Total Compensation<br>Statement   | Manage Personal<br>Contributions |           |
| Learning                         |                                        |                                  |           |
| Request Noncatalog Learning      | Record External Learning<br>Experience | Current Learning 🏻 🕍 🙀 View T    | ranscript |
| P What to Learn                  | My Learning Communities                | My Shared Learning               |           |
| Wellness                         |                                        |                                  |           |
| Activities                       | News                                   | Wellness Goals                   | etitions  |
| 📜 Tasks                          | Wellness Teams                         | Hi My Profile                    | ments     |
| Personal Brand                   |                                        |                                  |           |
| My Skills                        |                                        | Endorsements                     | 5         |

The calendar opens in the current week, and you can click on the left and right arrow next to the **Today** button to navigate to the relevant week to check your team's schedule.

In this example two employees have submitted a leave request for the same dates in September. Leave is already approved for one employee, and the team calendar is displaying the dates requested by the second employee. Based on the information the Line Manager can decide whether to approve or reject the latest request.

| $\equiv \int_{0}^{\infty} \int_{0}^{0} \int_{0}^{0} \frac{1}{1000} \int_{0}^{0} \frac{1}{10000000000000000000000000000000000$ | NIVERSITY<br>NBURGH                           |        |        |        |        |         |               |        | â | \$<br>P | p | •~ |
|----------------------------------------------------------------------------------------------------|-----------------------------------------------|--------|--------|--------|--------|---------|---------------|--------|---|---------|---|----|
| C Team Schedu                                                                                                    | le                                            |        |        |        |        |         |               |        |   |         |   |    |
|                                                                                                    | Search by person or shift name Q Show Filters |        |        |        |        |         |               |        |   |         |   |    |
|                                                                                                    | <b>Coday</b> Aug 30, 2020 - Sep 5, 2020       |        |        |        |        | Sort By | Last Name - A | to Z   | ~ |         |   |    |
|                                                                                                    | Employee                                      | Sun 30 | Mon 31 | Tue 01 | Wed 02 | Thu 03  | Fri 04        | Sat 05 |   |         |   |    |
|                                                                                                    | Annika Massey<br>Teaching Associate           |        | 7 hrs  | 7 hrs  | 7 hrs  | 7 hrs   | 7 hrs         |        |   |         |   |    |
|                                                                                                    | Sur scheduled work                            |        |        | 7 hrs  | 7 hrs  |         |               |        |   |         |   |    |
|                                                                                                    | EP Emilee Payne<br>Administrator              |        | 7 hrs  | 7 hrs  | 7 hrs  | 7 hrs   | 7 hrs         |        |   |         |   |    |
|                                                                                                    | Sur Scheduled WOTK                            |        |        | 7 hrs  | 7 hrs  |         |               |        |   |         |   |    |

5. It is also advisable to check the employee's absence balance before approving their leave request. From the homepage, click on the **My Team tab** and select **Show More**.

| $\equiv \underbrace{\mathbf{K}}_{of EDINBUR}$ | ERSITY<br>GH              |                           |                                   |            |                 |                           | з <del>С</del> о | cc |
|-----------------------------------------------|---------------------------|---------------------------|-----------------------------------|------------|-----------------|---------------------------|------------------|----|
| Go                                            | ood afternoon, Carro      | n Cauliflo                | wer                               |            |                 |                           |                  |    |
| Me                                            | My Team My Client Groups  | Help Desk                 | Procurement Too                   |            | d Hours         |                           |                  |    |
| QUICI                                         | IX ACTIONS APP            | s                         |                                   |            |                 |                           |                  |    |
| 2/                                            | Skills and Qualifications |                           |                                   |            | $\bigcirc$      |                           |                  |    |
| 8                                             | Change Manager            | My Team                   | Journeys                          | Hiring     | Learning        | Workforce<br>Compensation |                  |    |
| 8                                             | Continuous Service Dates  |                           |                                   |            | 0               |                           |                  |    |
| ₽/                                            | Employment Info           | Line Manager<br>Dashboard | Annual Review<br>Record Dashboard | HR Reports | Absence Reports | +                         |                  |    |
| 2/                                            | Change Assignment         |                           |                                   |            |                 |                           |                  |    |
| Show                                          | v More                    |                           |                                   |            |                 |                           |                  |    |

6. Scroll down to the **Absences** section and select **Absence Balance**.

| ■ THE UNIVERSITY<br>of EDINBURGH                                  | _                         | _                 |                 | 습 ☆ ᄆ 🗘 🤤 |
|-------------------------------------------------------------------|---------------------------|-------------------|-----------------|-----------|
| Skills and Qualifications                                         |                           |                   |                 |           |
| Time                                                              | 📅 Add Other Time Card     | 🕒 Team Schedule   | Team Time Cards |           |
| Absence Balance                                                   | Add Absence               | Existing Absences |                 |           |
| Add a Pending Worker<br>Workforce Structures                      | 📝 Pending Workers         |                   |                 |           |
| request a New Position ∰r Request a New Position Things to Finish | Request a Position Change |                   |                 |           |

7. Search for the employee by their name, person number or assignment number in the search bar. Alternatively, select their name from the list of your direct reports below the search bar.

| THE UNIVERS              | SITY<br>H                      |                   |                          |                           |             | ĺ                     | ב 🗘 | 22 |
|--------------------------|--------------------------------|-------------------|--------------------------|---------------------------|-------------|-----------------------|-----|----|
| <br>< Absence Bala       | ance                           |                   |                          |                           |             |                       |     |    |
| Q Search by name, per    |                                |                   |                          |                           |             |                       |     |    |
| Reports Direct reports X | Assignment Status Manager Type | Show primary assi | ignment only Worker Type | Filters Clear (1)         |             |                       |     |    |
|                          |                                |                   |                          |                           |             | Sort By Relevance 🗸   |     |    |
| Name                     | Personal Job Title             | Person Number     | Assignment Number        | Assignment Status         | Worker Type | Work Email            |     |    |
|                          | Domestic Team Leader           |                   |                          | Active - Payroll Eligible | Employee    | @ed.ac.uk-DNU12       |     |    |
|                          | Domestic Assistant             |                   |                          | Active - Payroll Eligible | Employee    | exseed.ed.ac.uk-DNU16 |     |    |
|                          | Domestic Assistant             |                   |                          | Active - Payroll Eligible | Employee    | exseed.ed.ac.uk-DNU15 |     |    |
|                          | Domestic Team Supervisor       |                   |                          | Active - Payroll Eligible | Employee    | ed.ac.uk-DNU17        |     |    |
|                          | Domestic Assistant             |                   |                          | Active - Payroll Eligible | Employee    | exseed.ed.ac.uk-DNU18 |     |    |
|                          | Domestic Assistant             |                   |                          | Active - Payroll Eligible | Employee    | exseed.ed.ac.uk-DNU6  |     |    |
|                          | Domestic Assistant             |                   |                          | Active - Payroll Eligible | Employee    | exseed.ed.ac.uk-DNU11 |     |    |
|                          | Domestic Assistant             |                   |                          | Active - Payroll Eligible | Employee    | exseed.ed.ac.uk-DNU12 |     |    |

8. After you have checked the **Team Schedule** and **Absence Balance**, re-open the notification by clicking on the **Bell** icon. Click on the blue text to open the notification.

| = THE UN<br>of EDINI | IIVERSITY<br>BURGH          |                           |                                   | Notifications                                                       |                                                  |                                  |                                                      |
|----------------------|-----------------------------|---------------------------|-----------------------------------|---------------------------------------------------------------------|--------------------------------------------------|----------------------------------|------------------------------------------------------|
|                      | Good afternoon, Carro       | on Cauliflo               | ower                              | (REMINDER) ACTI<br>Approval of Unpa<br>08-09<br>Harriet Haricot-Bea | ON REQUIRED<br>id Parental Leave Absence R<br>in | equest for Hilary Haricot-Bean f | 2 days ago<br>from 2026-08-03 to 2026-<br>ove Reject |
|                      | Me My Team My Client Groups | Help Desk                 |                                   | ACTION REQUIRE<br>Approval of Unpa<br>08-09                         | <b>:D</b><br>iid Parental Leave Absence R        | equest for Hilary Haricot-Bean f | 6 days ago<br>from 2026-08-03 to 2026-               |
|                      | QUICK ACTIONS APP           | s                         |                                   | ACTION REQUIRE                                                      | in<br>ED                                         | Appr                             | Reject                                               |
|                      | Skills and Qualifications   |                           |                                   | Purchase Order U                                                    | IOE Requires Receipt                             | t Confirmation                   | Actions V                                            |
|                      | 🚊 Change Manager            | My Team                   | Journeys                          | Hiring                                                              | Learning                                         | Workforce<br>Compensation        |                                                      |
|                      | Continuous Service Dates    |                           |                                   |                                                                     |                                                  |                                  |                                                      |
|                      | Employee Summary            |                           |                                   | 1 Augusta                                                           | 8                                                | +                                |                                                      |
|                      | 💱 Employment Info           | Line Manager<br>Dashboard | Annual Review<br>Record Dashboard | HR Reports                                                          | Absence Reports                                  |                                  |                                                      |
|                      | Show More                   |                           |                                   |                                                                     |                                                  |                                  |                                                      |
|                      | Things to Finish            |                           |                                   |                                                                     |                                                  |                                  |                                                      |

9. Click on **Approve** or **Reject**.

**Note:** if you reject the notification, please add a comment to explain to the employee why you are rejecting the request. To do this, click on **Actions**, then **Add Comments** 

| Approval of Leave Absence R | equest for Russell N            | Montgomery fro | om 2020-09-29 to 2020-0 | 09-29 a      | Actions  Approve Reject Request Information |
|-----------------------------|---------------------------------|----------------|-------------------------|--------------|---------------------------------------------|
|                             | Absence Request /               | Approval       |                         |              | Delegate                                    |
|                             | Absence Request                 | -pprovar       |                         |              | Reassign                                    |
|                             | Russell Mo                      | ntgomery       | 1                       |              | Route Task                                  |
|                             | From 29/09/20                   | 20 to 29/09    | /2020                   |              | Escalate                                    |
|                             | Total Duration 7 Hours          |                |                         |              | Suspend                                     |
|                             |                                 |                |                         |              | Withdraw                                    |
|                             |                                 |                |                         |              | Skin Current Assignment                     |
|                             | Absence Request De              | etails         | Leave                   | b            | Add Comments                                |
|                             |                                 | Absence Type   | Leave                   |              | Add Attachment                              |
|                             |                                 | Absence Reason |                         |              | Add Assignee                                |
|                             |                                 | Comments       |                         |              |                                             |
|                             | PBL Facilitator<br>Absence Date | Absence Time   |                         | Duration     |                                             |
|                             | 29/09/2020                      | 7 Hours        |                         | 7 Hours      |                                             |
|                             | Total                           |                |                         | 7 Hours      |                                             |
|                             |                                 |                |                         |              |                                             |
|                             | Approval History                |                |                         |              |                                             |
|                             | Assigned to Raquel R            | ose            | 25/09/                  | 2020 4.47.PM |                                             |
|                             | Submitted by Russell            | Montgomery     | 25/09/                  | 2020 4.47.PM |                                             |
|                             | A.P. M. 197                     |                |                         |              |                                             |

#### 10. Then, click **Save**.

| Approval of Leave Absence Request for Russell Montgomery from 2020-09-29 to 2020-09-29 Absence Request Approval Russell Montgomery From 29/09/2020 to 29/09/2020 Total Duration 7 Hours                | Actions • Approve Rejec |
|----------------------------------------------------------------------------------------------------|-------------------------|
| Absence Request Details          Absence Type       Leave         Add Comments       Save Cancel         Comment       Your leave clashes with that of two leam members]         PBL Fra       Absence |                         |
| 29/09/2020 7 Hours 7 Hours                                                                                                    |                         |
| Total 7 Hours                                                                                                    |                         |
| Approval History                                                                                                    |                         |
| Assigned to Raquel Rose                                                                                                    |                         |
| Submitted by Russell Montgomery                                                                                                    |                         |
|                                                                                                    |                         |

- 11. The requestor will be sent a notification and their annual leave balances are updated if appropriate.
- 12. To read an explanation of the different **Leave** notification requests that you could receive see <u>Appendix 1</u>.

### Entering Absence on behalf of an Employee

 Before you can enter the employee's leave, you will need to check whether there are any existing absence records on the employee's People and Money record. From the home page, click on the My Team tab and Show More. Scroll down to the Absences heading and click on Existing Absences.

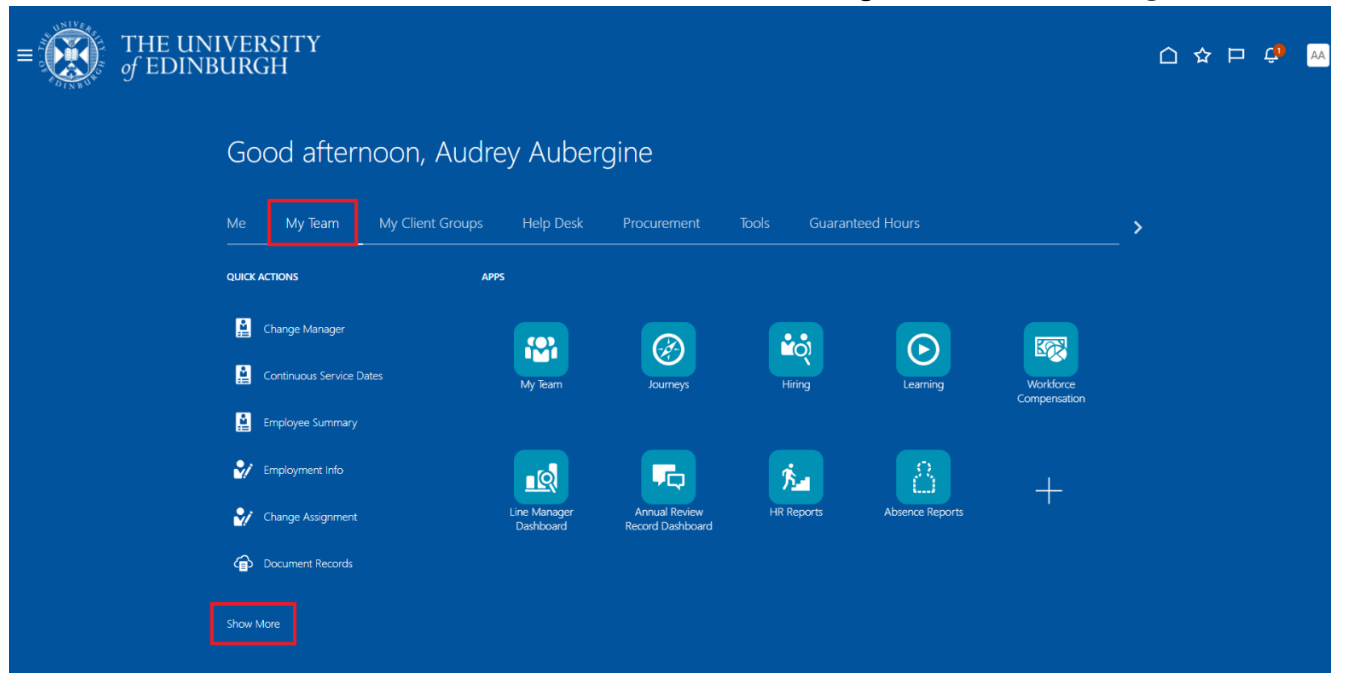

| $\equiv \int_{0}^{\infty} \int_{0}^{0} \int_{0}^{0} df$ | HE UNIVERSIT<br>EDINBURGH | Y                         |                           |                                   |                 | △ ☆ | ¢ | cc |
|---------------------------------------------------------|---------------------------|---------------------------|---------------------------|-----------------------------------|-----------------|-----|---|----|
|                                                         |                           |                           |                           |                                   |                 |     |   |    |
|                                                         |                           | 🍄 Add a Candidate         | Create Job Requisition    | Manage Shared Interview Schedules |                 |     |   |    |
|                                                         |                           | Skills and Qualifications |                           |                                   |                 |     |   |    |
|                                                         |                           | Skills and Qualifications |                           |                                   |                 |     |   |    |
|                                                         |                           | Time                      |                           |                                   |                 |     |   |    |
|                                                         |                           | Add Current Time Card     | Add Other Time Card       | Team Schedule                     | Team Time Cards |     |   |    |
|                                                         |                           | Absences                  |                           |                                   |                 |     |   |    |
|                                                         |                           | Absence Balance           | Add Absence               | Existing Absences                 |                 |     |   |    |
|                                                         |                           | New Person                |                           |                                   |                 |     |   |    |
|                                                         |                           | Add a Pending Worker      | Pending Workers           |                                   |                 |     |   |    |
|                                                         |                           | Workforce Structures      |                           |                                   |                 |     |   |    |
|                                                         |                           | Request a New Position    | Request a Position Change |                                   |                 |     |   |    |
|                                                         |                           |                           |                           |                                   |                 |     |   |    |
|                                                         |                           | Things to Finish          |                           |                                   |                 |     |   |    |

2. Select the relevant employee from the list or search by name, person number or assignment number using the search bar.

| Q Search by name, per  | son number, or assignmen <u>t number</u> |                              |                           |           |                          |
|------------------------|------------------------------------------|------------------------------|---------------------------|-----------|--------------------------|
| Reports Direct reports | Assignment Status Manager Type           | Show primary assignment only | Worker Type Filters       | Clear (1) |                          |
|                        | Domestic Assistant                       |                              | Active - Payroll Eligible | Employee  | exseed.ed.ac.uk-DNU10    |
|                        | Domestic Assistant                       |                              | Active - Payroll Eligible | Employee  | @ed.ac.uk-DNU5           |
|                        | Domestic Team Supervisor                 |                              | Active - Payroll Eligible | Employee  | ာရာ ကို စုed.ac.uk-DNU17 |
|                        | Domestic Assistant                       |                              | Active - Payroll Eligible | Employee  | exseed.ed.ac.uk-DNU6     |
|                        | Domestic Team Leader                     |                              | Active - Payroll Eligible | Employee  | @ed.ac.uk-DNU20          |
| Hilary Haricot-Bean    | Domestic Assistant-2                     |                              | Active - Payroll Eligible | Employee  | @ed.ac.uk                |
|                        | Domestic Assistant                       |                              | Active - Payroll Eligible | Employee  | aexseed.ed.ac.uk-DNU17   |
|                        | Domestic Assistant-2                     |                              | Active - Payroll Eligible | Employee  | Dexseed.ed.ac.uk-DNU4    |
|                        | Domestic Team Leader                     |                              | Active - Payroll Eligible | Employee  | @ed.ac.uk-DNU12          |
|                        | Domestic Assistant                       |                              | Active - Payroll Eligible | Employee  | @exseed.ed.ac.uk-DNU18   |
|                        | Senior Domestic Assistant                |                              | Active - Payroll Eligible | Employee  | @ed.ac.uk-DNU18          |

- 3. Look for any absences that will overlap with the proposed leave dates. If you need to amend or delete an absence, please see the <u>Amending Absence on Behalf of an Employee</u> section of this guide.
- 4. If you are still in the **Existing Absences** screen, you can click the **Add Absence** button below the search bar to create a new absence.

| $\equiv \underbrace{\text{THE UN}}_{of \text{ EDINI}}$ | IVERSITY<br>BURGH                    |                                                 |           |           | <u> </u> |
|--------------------------------------------------------|--------------------------------------|-------------------------------------------------|-----------|-----------|----------|
|                                                        | < HH Existing Absences               |                                                 |           |           |          |
|                                                        | Search by type                       | ٩                                               |           |           |          |
|                                                        | Date 3/12/2024 X Status Clear (1)    |                                                 |           |           |          |
|                                                        | Add Absence                          |                                                 |           | Sort By 🗸 |          |
|                                                        | Unpaid Parental Leave                | <b>3/08/2026 - 9/08/2026</b><br>7 Calendar Days | Denied    | P         |          |
|                                                        | Maternity                            | 5/01/2026 - 30/06/2026<br>177 Calendar Days     | Scheduled | I         |          |
|                                                        | Annual Leave<br>Domestic Assistant   | 31/12/2025 - 31/12/2025<br>5 Hours              | Scheduled | I         |          |
|                                                        | Annual Leave<br>Domestic Assistant-2 | 31/12/2025 - 31/12/2025<br>3 Hours              | Scheduled | 1         |          |
|                                                        | Annual Leave<br>Domestic Assistant-2 | <b>30/12/2025 - 30/12/2025</b><br>3 Hours       | Scheduled | 1         |          |
|                                                        | Annual Leave<br>Domestic Assistant   | <b>30/12/2025 - 30/12/2025</b><br>5 Hours       | Scheduled | 1         |          |
|                                                        | Annual Leave<br>Domestic Assistant   | 29/12/2025 - 29/12/2025<br>5 Hours              | Scheduled | 0         |          |
|                                                        |                                      |                                                 |           |           |          |

Alternatively, from the home page, click on the **My Team** tab and **Show More**. Scroll down to the **Absences** heading and click on **Add Absence**.

| $\equiv \underbrace{f_{\text{EDINB}}}_{\text{of EDINB}} $ | IVERSITY<br>BURGH      |                           |                                   |                 |                           |              |          | AA |
|-----------------------------------------------------------|------------------------|---------------------------|-----------------------------------|-----------------|---------------------------|--------------|----------|----|
|                                                           | Good afternool         | n, Audrey Auber           | gine                              |                 |                           |              |          |    |
|                                                           | Me My Team My C        | lient Groups Help Desk    |                                   | Tools Guarantee | ed Hours                  |              | <b>`</b> |    |
|                                                           | QUICK ACTIONS          | APPS                      |                                   |                 |                           |              |          |    |
|                                                           | Change Manager         | My Team                   | kurnes                            | Hiring          | Learning                  | Workforce    |          |    |
|                                                           | Employee Summary       |                           |                                   |                 |                           | Compensation |          |    |
|                                                           | Change Assignment      | Line Manager<br>Dashboard | Annual Review<br>Record Dashboard | HR Reports      | Absence Reports           | +            |          |    |
| (                                                         | Document Records       |                           |                                   |                 |                           |              |          |    |
| $\equiv \underbrace{\text{THE UNI}}_{\text{of EDINB}}$    | IVERSITY<br>URGH       |                           |                                   |                 |                           |              |          | АА |
| La INBO                                                   | Hiring                 |                           |                                   |                 |                           |              |          |    |
|                                                           | Add a Candidate        | Create Jol                | b Requisition                     | 🛗 Mar           | nage Shared Interview Sch | edules       |          |    |
|                                                           | Time                   |                           |                                   |                 |                           |              |          |    |
|                                                           | Add Current Time Card  | 📅 Add Othe                |                                   | 🚬 Tear          | m Schedule                |              |          |    |
|                                                           | Team Time Cards        |                           |                                   |                 |                           |              |          |    |
|                                                           | Absences               |                           |                                   | _               |                           |              |          |    |
|                                                           | Absence Balance        | Add Abse                  |                                   | Exis            | ting Absences             |              |          |    |
|                                                           | New Person             | Section V                 | Vorkors                           |                 |                           |              |          |    |
|                                                           |                        |                           |                                   |                 |                           |              |          |    |
|                                                           | Request a New Position | 🚓 / Request a             | Position Change                   |                 |                           |              |          |    |
|                                                           |                        |                           |                                   |                 |                           |              |          |    |

5. Select the relevant employee from the list or search by name, person number or assignment number using the search bar.

| THE UNIV<br>of EDINBU  | ERSITY<br>RGH       |                      |                            |                            |             |                     | û 🗳 | АА |
|------------------------|---------------------|----------------------|----------------------------|----------------------------|-------------|---------------------|-----|----|
| < Add Abse             | nce                 |                      |                            |                            |             |                     |     |    |
| <b>Q</b> Search by nam |                     |                      |                            |                            |             |                     |     |    |
| Reports Direct reports | X Assignment Status | Manager Type Show pr | imary assignment only Work | ser Type Filters Clear (1) |             |                     |     |    |
|                        |                     |                      |                            |                            |             | Sort By Relevance 🗸 |     |    |
| Name                   | Personal Job Title  | Person Number        | Assignment Number          | Assignment Status          | Worker Type | Work Email          |     |    |
| Bertie Beetroot        | Graphic Designer    |                      |                            | Active - Payroll Eligible  | Employee    | @ed.ac.uk           |     |    |
|                        |                     |                      |                            |                            |             |                     |     |    |

6. Select the relevant **Absence Type** from the drop down list. To read an explanation of the different absence **Types** that you can create, go to <u>Appendix 1</u>.

| $\equiv \sum_{k=1}^{n} \sum_{j=1}^{n} \sum_{k=1}^{n} \frac{T_{ij}}{of}$ | HE UNIVERSITY<br>EDINBURGH                                                                                                 | ጎ 🖑 | cc |
|-------------------------------------------------------------------------|----------------------------------------------------------------------------------------------------|-----|----|
|                                                                         | HH New Absence<br>Hilary Harkot-Bean Cancel Save and Close Save Submit                                                     |     |    |
|                                                                         | Absence Type Annual Leave Emergency Time off for Dependants he details of your absence here,                               |     |    |
|                                                                         | Maternity       Other Paid Leave       Parental Bereavement       Partner Adoption       Partner Birth       Phased Return |     |    |

- 7. If you are the line manager for more than one of the employee's assignments, a **Personal Job Title** drop down menu may appear depending on the **Absence Type** you have selected. You will have two options to choose from:
  - a. Leave the **Personal Job Title** field blank to submit an absence across all assignments
    - OR

- b. Select a specific assignment from the **Personal Job Title** field. **Note:** In-active assignments may appear in the drop down list, therefore, please ensure you've selected an **active** assignment.
- 8. If you are entering Annual Leave, the employee's **Absence Type Balance** will appear under the **Absence Type** field. This will indicate how much leave the employee has left to take.

| $\equiv \int_{0}^{0} \int_{0}^{0} \int_$ | HE UNIVERSITY<br>TEDINBURGH      |          |                                                |          |        |                |      |        | ۵ | Ģ | cc |
|----------------------------------------------------------------------------------------------------|----------------------------------|----------|------------------------------------------------|----------|--------|----------------|------|--------|---|---|----|
|                                                                                                    | CC New Absence                   |          |                                                |          | Cancel | Save and Close | Save | Submit |   |   |    |
|                                                                                                    |                                  |          |                                                |          |        |                |      |        |   |   |    |
|                                                                                                    | Absence Type<br>Annual Leave     | •        | Personal Job Title<br>Customer Service Manager | •        |        |                |      |        |   |   |    |
|                                                                                                    | Absence Type Balance<br>14 Hours |          |                                                |          |        |                |      |        |   |   |    |
|                                                                                                    | Dates                            |          |                                                |          |        |                |      |        |   |   |    |
|                                                                                                    | Start Date                       |          | Start Date Duration                            |          |        |                |      |        |   |   |    |
|                                                                                                    |                                  | Required |                                                | Required |        |                |      |        |   |   |    |
|                                                                                                    | End Date                         | E        |                                                |          |        |                |      |        |   |   |    |
|                                                                                                    | Show individual dates            | kequired |                                                |          |        |                |      |        |   |   |    |

9. From the **Dates** section click on the calendar icon and select the **Start Date** and **End Date**, or click on the **Open Ended** toggle if applicable. The open absence must be closed off upon return following the <u>Ending an Open Absence on Behalf of an Employee</u> steps in this guide.

| HH New Absence                  |          |                                            | Cancel | Save and Close | Save | Submit |
|---------------------------------|----------|--------------------------------------------|--------|----------------|------|--------|
|                                 |          |                                            |        |                |      |        |
|                                 |          |                                            |        |                |      |        |
|                                 |          |                                            |        |                |      |        |
| Absence Type<br>Annual Leave    | •        | Personal Job Title<br>Domestic Assistant-2 |        |                |      |        |
|                                 |          |                                            |        |                |      |        |
| Absence Type Balance<br>O Hours |          |                                            |        |                |      |        |
| Dates                           |          |                                            |        |                |      |        |
|                                 |          |                                            |        |                |      |        |
| Start Date                      | Required | Start Date Duration                        |        |                |      |        |
|                                 |          |                                            |        |                |      |        |
| End Date                        | Required |                                            |        |                |      |        |
| Show individual dates           |          |                                            |        |                |      |        |
|                                 |          |                                            |        |                |      |        |
|                                 |          |                                            |        |                |      |        |
| Projected Balance<br>As-of      | 0 Hours  |                                            |        |                |      |        |
|                                 |          |                                            |        |                |      |        |

10. If you are entering Annual Leave, there will be a Projected Balance field under the Show individual dates toggle. This field only shows you what the employee's Annual Leave Balance is with effect from the End Date you have entered and does not take into account any future leave after the End Date you have entered.

| CC New Absence                    |           |                                                | Cancel | Save and Close | Save | Submit |
|-----------------------------------|-----------|------------------------------------------------|--------|----------------|------|--------|
| Absence Type<br>Annual Leave      | •         | Personal Job Title<br>Customer Service Manager |        |                |      |        |
| Absence Type Balance<br>14 Hours  |           |                                                |        |                |      |        |
| Dates                             |           |                                                |        |                |      |        |
| Start Date<br>11/08/2025          | Ħ         | Start Date Duration<br>7.00                    |        |                |      |        |
| End Date<br>15/08/2025            | <b>i</b>  | End Date Duration<br>7.00                      |        |                |      |        |
| Duration                          |           |                                                |        |                |      |        |
| 35 Hours<br>Show individual dates |           |                                                |        |                |      |        |
|                                   |           |                                                |        |                |      |        |
| Projected Balance                 | 91 Hours  |                                                |        |                |      |        |
| As-of 15/08/2025                  | Calculate |                                                |        |                |      |        |
| Details                           |           |                                                |        |                |      |        |
| Comments                          |           |                                                |        |                |      |        |

- 11. If it applies to the absence type, from the **Details** section choose a reason from the **Reason** dropdown list.
- 12. If required enter additional information into the **Comments** and/or upload relevant documentation to the **Attachment** section.

| HH New Absence<br>Hilary Haricot-Bean                                                                                                    |         | Cancel | Save and Close | Save | Submit |
|----------------------------------------------------------------------------------------------------|---------|--------|----------------|------|--------|
| Show individual dates                                                                                                    |         |        |                |      |        |
| Projected Balance 0 Hours<br>As-of                                                                                                    |         |        |                |      |        |
| Details                                                                                                    |         | -      |                |      |        |
| Comments                                                                                                    |         |        |                |      |        |
| Attachments Drag and Drop Color for the former former form |         | ]      |                |      |        |
| Select or drop nies nere.                                                                                                    | Add URL | J      |                |      |        |
| Legislative information                                                                                                    |         |        |                |      |        |
| Additional information                                                                                                    |         |        |                |      |        |

13. Click the **Submit** button at the top of the page.

**Note:** Clicking **Save and Close** or **Save** will not submit complete the request, instead, the request will be saved as a draft in **Existing Absences** page ready for you to amend later.

|                            |         |         |  | Submit |
|----------------------------|---------|---------|--|--------|
| Show individual dates      |         |         |  |        |
|                            |         |         |  |        |
| Projected Balance          | 0 Hours |         |  |        |
| As-of                      |         |         |  |        |
| Details                    |         |         |  |        |
| Comments                   |         |         |  |        |
|                            |         |         |  |        |
| Attachments                |         |         |  |        |
| Drag and Drop              |         |         |  |        |
| Select or drop files here. |         |         |  |        |
| URL                        |         | Add URL |  |        |
|                            |         |         |  |        |
| Legislative information    |         |         |  |        |
| Additional information     |         |         |  |        |
|                            |         |         |  |        |

When you create an absence record on behalf of an employee, it automatically approves and you will not receive a notification.

14. If you need to create another absence for the employee, click on the **Add Absence** button under the search bar within the **Existing Absences** screen.

| $\equiv \underbrace{\text{THE UI}}_{of \text{ EDIN}}$ | NIVERSITY<br>IBURGH                  |                                             |           |           | û 🗘 🚾 |
|-------------------------------------------------------|--------------------------------------|---------------------------------------------|-----------|-----------|-------|
|                                                       | < HH Existing Absences               |                                             |           |           |       |
|                                                       | Search by type                       |                                             | Q         |           |       |
|                                                       | Date 3/12/2024 X Status Clear (1)    |                                             |           |           |       |
|                                                       | Add Absence                          |                                             |           | Sort By 🗸 |       |
|                                                       | Unpaid Parental Leave                | 3/08/2026 - 9/08/2026<br>7 Calendar Days    | Denied    | 1         |       |
|                                                       | Maternity                            | 5/01/2026 - 30/06/2026<br>177 Calendar Days | Scheduled | P         |       |
|                                                       | Annual Leave<br>Domestic Assistant   | <b>31/12/2025 - 31/12/2025</b><br>5 Hours   | Scheduled | P         |       |
|                                                       | Annual Leave<br>Domestic Assistant-2 | <b>31/12/2025 - 31/12/2025</b><br>3 Hours   | Scheduled | P         |       |
|                                                       | Annual Leave<br>Domestic Assistant-2 | 30/12/2025 - 30/12/2025<br>3 Hours          | Scheduled | P         |       |
|                                                       | Annual Leave<br>Domestic Assistant   | <b>30/12/2025 - 30/12/2025</b><br>S Hours   | Scheduled | P         |       |
|                                                       | Annual Leave<br>Domestic Assistant   | 29/12/2025 - 29/12/2025<br>5 Hours          | Scheduled | P         |       |
|                                                       |                                      |                                             |           |           |       |

### Entering Unauthorised Absence for Sponsored Workers

1. From the home page, click on the **My Team** tab and **Show More**. Scroll down to the **Absences** heading and click on **Add Absence**.

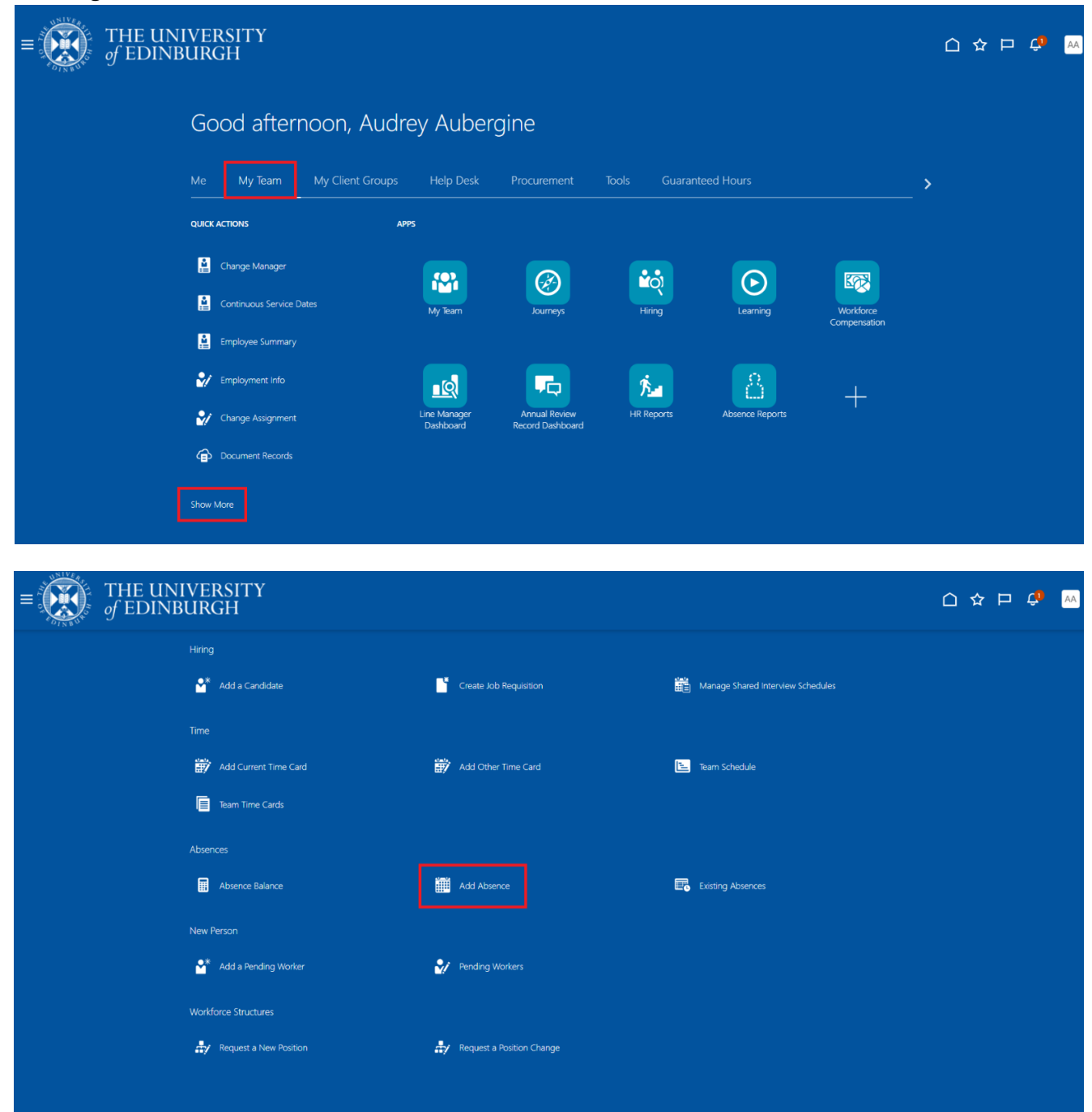

2. Select the relevant employee from the list or search by name, person number or assignment number using the search bar.

| of EDINBU               | ERSITY<br>RGH                          |                        |                                |                                             |                         |                     | △ 4 | <b>A</b> A |
|-------------------------|----------------------------------------|------------------------|--------------------------------|---------------------------------------------|-------------------------|---------------------|-----|------------|
| < Add Abse              | nce                                    |                        |                                |                                             |                         |                     |     |            |
| <b>Q</b> Search by nam  |                                        |                        |                                |                                             |                         |                     |     |            |
| Reports Direct reports  | Assignment Status                      | Manager Type Show prim | nary assignment only Worker Ty | pe Filters Clear (1)                        |                         |                     |     |            |
|                         |                                        |                        |                                |                                             |                         | Sort By Relevance 💙 |     |            |
|                         |                                        |                        |                                |                                             |                         |                     |     |            |
| Name                    | Personal Job Title                     | Person Number          | Assignment Number              | Assignment Status                           | Worker Type             | Work Email          |     |            |
| Name<br>Bertie Beetroot | Personal Job Title<br>Graphic Designer | Person Number          | Assignment Number              | Assignment Status Active - Payroll Eligible | Worker Type<br>Employee | Work Email          |     |            |

3. Select Unauthorised Leave from the Absence Type drop down list.

| HH New Absence         |                                  | Cancel | Save and Close | Save | Submit |  |
|------------------------|----------------------------------|--------|----------------|------|--------|--|
|                        |                                  |        |                |      |        |  |
| Absence Type           | 1                                |        |                |      |        |  |
| Partner Birth          |                                  |        |                |      |        |  |
| Phased Return          | he details of your absence here. |        |                |      |        |  |
| Sickness               |                                  |        |                |      |        |  |
| Special Paid Leave     |                                  |        |                |      |        |  |
| Surrogacy and Adoption |                                  |        |                |      |        |  |
| Unauthorised Leave     |                                  |        |                |      |        |  |
| Unpaid Leave           |                                  |        |                |      |        |  |
| Unpaid Parental Leave  |                                  |        |                |      |        |  |
|                        |                                  |        |                |      |        |  |
|                        |                                  |        |                |      |        |  |
|                        |                                  |        |                |      |        |  |

- 4. If you are the line manager for more than one of the employee's assignments, a **Personal Job Title** drop down menu will appear and you will have two options to choose from:
  - a. Leave the **Personal Job Title** field blank to submit an absence across all assignments **OR**
  - b. Select a specific assignment from the **Personal Job Title** field. **Note:** In-active assignments may appear in the drop down list, therefore, please ensure you've selected an **active** assignment.

5. From the **Start Date** section click on the calendar icon and select the **Start Date** and **End Date**, or click on the **Open ended** toggle if the end date is not currently known.

| нн                | New Absence<br>Hilary Haricot-Bean |                                            | Cancel | Save and Close | Save | Submit |  |
|-------------------|------------------------------------|--------------------------------------------|--------|----------------|------|--------|--|
|                   |                                    |                                            |        |                |      |        |  |
| Absen<br>Unau     | ce Type<br>thorised Leave          | Personal Job Title<br>Domestic Assistant-2 |        |                |      |        |  |
| Dates             | :                                  | 1                                          |        |                |      |        |  |
| Start             | Date                               | Start Date Duration                        |        |                |      |        |  |
| Open end          | required.                          | - Augusta                                  |        |                |      |        |  |
| End D             | Date                               |                                            |        |                |      |        |  |
| Show indi         | ividual dates                      | -                                          |        |                |      |        |  |
| Projecto<br>As-of | ed Balance 0 Hours                 |                                            |        |                |      |        |  |

6. In the **Details** section click on the down arrow in the **Reason** field and select **UKVI**.

| HH New Absence          |         | Cancel | Save and Close | Save | Submit |
|-------------------------|---------|--------|----------------|------|--------|
| Open ended              |         |        |                |      |        |
|                         |         |        |                |      |        |
| Estimated End Date      | 茴       |        |                |      |        |
| Projected Polyance      | 0 Haven |        |                |      |        |
| As-of                   | 0 Houis |        |                |      |        |
| Details                 |         |        |                |      |        |
| Reason<br>UKVI          | •       |        |                |      |        |
| Comments                |         |        |                |      |        |
|                         |         |        |                |      |        |
| Legislative information |         |        |                |      |        |
| Additional information  |         |        |                |      |        |
|                         |         |        |                |      |        |
|                         |         |        |                |      |        |

7. If desired, enter additional information into the **Comments** field and/or upload any relevant documents to the **Attachments** section.

| HH New Absence             |         | Cancel | Save and Close | Save |  |
|----------------------------|---------|--------|----------------|------|--|
| Open ended                 |         |        |                |      |  |
| Estimated End Date         | i       |        |                |      |  |
| Projected Balance<br>As-of | 0 Hours |        |                |      |  |
| Details                    |         |        |                |      |  |
| Reason<br>UKVI             | •       |        |                |      |  |
| Comments                   |         |        |                |      |  |
| Legislative information    |         |        |                |      |  |
| Additional information     |         |        |                |      |  |
|                            |         |        |                |      |  |

8. Click the **Submit** button in the banner to create the record which appears in the employee's list of absences with the status "Completed."

**Note:** Clicking **Save and Close** will not submit the absence, ensure you are selecting **Submit** to complete the process in full.

| HH New Absence            | Cancel | Save and Close | Save | Submit |
|---------------------------|--------|----------------|------|--------|
| Open ended                |        |                |      |        |
|                           |        |                |      |        |
| Estimated End Date        |        |                |      |        |
| Projected Balance 0 Hours |        |                |      |        |
| As-of                     |        |                |      |        |
| Details                   |        |                |      |        |
| Reason<br>UKVI            |        |                |      |        |
| Comments                  |        |                |      |        |
|                           |        |                |      |        |
| Legislative information   |        |                |      |        |
| Additional information    |        |                |      |        |
|                           |        |                |      |        |
|                           |        |                |      |        |

### Cancelling Absence on behalf of an Employee

1. From the home page, click on the **My Team** tab and **Show More**. Scroll down to the **Absences** heading and click on **Existing Absences**.

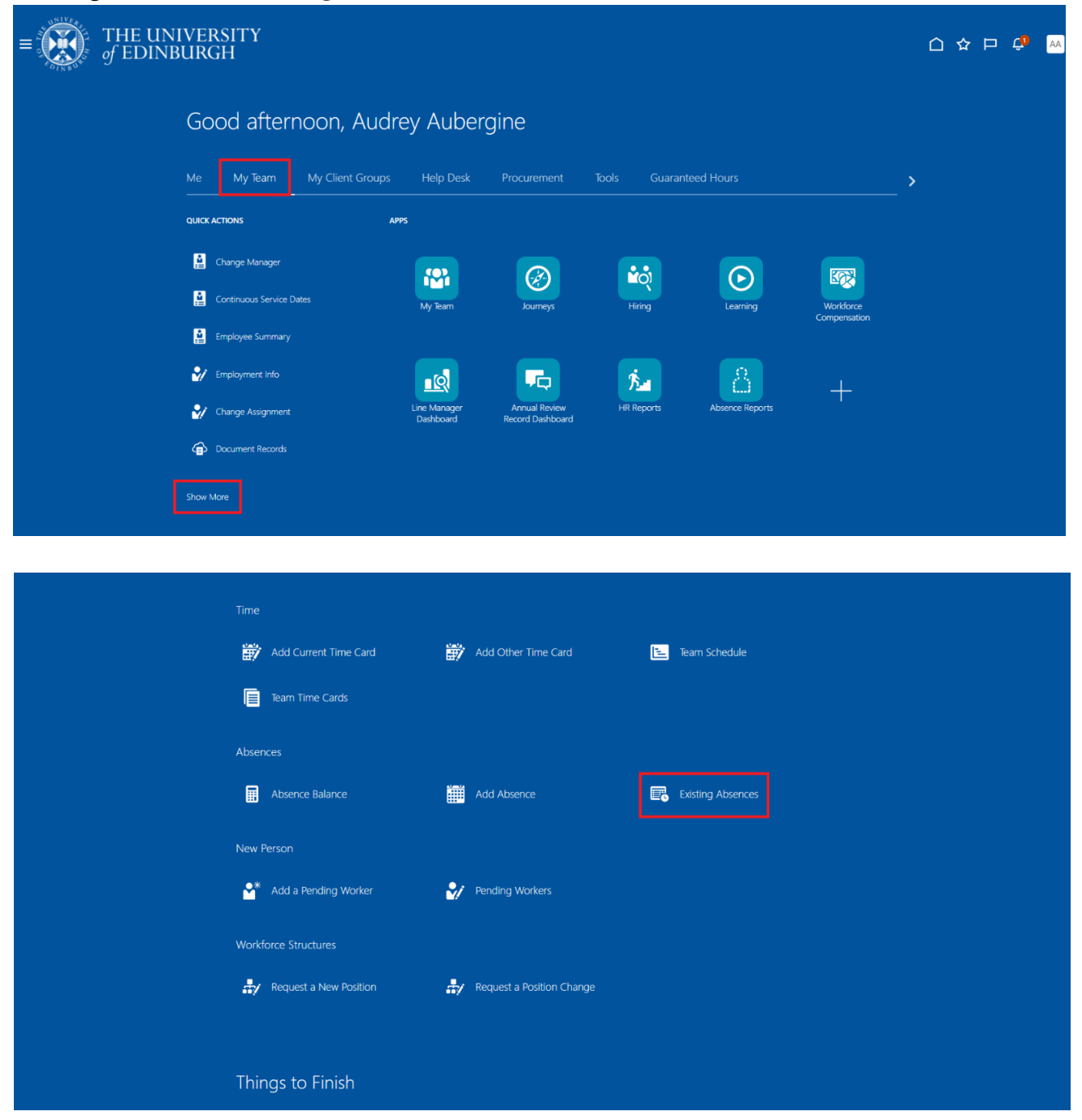

2. Select the relevant employee from the list or search by name, person number or assignment number using the search bar.

| < Existing Abs           | ences                                                                                                    |                   |                         |                                                                                                    |                                                             |                                                                                                    |
|--------------------------|----------------------------------------------------------------------------------------------------|-------------------|-------------------------|----------------------------------------------------------------------------------------------------|-------------------------------------------------------------|----------------------------------------------------------------------------------------------------|
| Q Search by name, pe     |                                                                                                    |                   |                         |                                                                                                    |                                                             |                                                                                                    |
| Reports Direct reports X | Assignment Status Manager Typ                                                                                                    | Show primary assi | gnment only Worker Type | Filters Clear (1)                                                                                                    |                                                             |                                                                                                    |
|                          |                                                                                                    |                   |                         |                                                                                                    |                                                             | Sort By Relevance 🗸                                                                                  |
| Name                     | Personal Job Title                                                                                                    | Person Number     | Assignment Number       | Assignment Status                                                                                                    | Worker Type                                                 | Work Email                                                                                           |
| Name                     | Personal Job Title                                                                                                    | Person Number     | Assignment Number       | Assignment Status                                                                                                    | Worker Type                                                 | Work Email                                                                                           |
| Name                     | Personal Job Title Domestic Team Leader Domestic Assistant                                                                                              | Person Number     | Assignment Number       | Assignment Status<br>Active - Payroll Eligible<br>Active - Payroll Eligible                                                           | Worker Type<br>Employee<br>Employee                         | Work Email<br>@ed.ac.uk-DNU12<br>@exseed.ed.ac.uk-DNU16                                              |
| Name                     | Personal Job Title       Domestic Team Leader       Domestic Assistant       Domestic Assistant                                                         | Person Number     | Assignment Number       | Assignment Status<br>Active - Payroll Eligible<br>Active - Payroll Eligible<br>Active - Payroll Eligible                              | Worker Type<br>Employee<br>Employee<br>Employee             | Work Email<br>@ed.ac.uk-DNU12<br>@exseed.ed.ac.uk-DNU16<br>@exseed.ed.ac.uk-DNU15                    |
| Name                     | Personal Job Title       Domestic Team Leader       Domestic Assistant       Domestic Assistant       Domestic Team Supervisor                          | Person Number     | Assignment Number       | Assignment Status<br>Active - Payroll Eligible<br>Active - Payroll Eligible<br>Active - Payroll Eligible                              | Worker Type<br>Employee<br>Employee<br>Employee             | Work Email<br>@ed.ac.uk-DNU12<br>@exseed.ed.ac.uk-DNU15<br>@ed.ac.uk-DNU15                           |
| Name                     | Personal Job Title       Domestic Team Leader       Domestic Assistant       Domestic Assistant       Domestic Team Supervisor       Domestic Assistant | Person Number     | Assignment Number       | Assignment Status<br>Active - Payroll Eligible<br>Active - Payroll Eligible<br>Active - Payroll Eligible<br>Active - Payroll Eligible | Worker Type<br>Employee<br>Employee<br>Employee<br>Employee | Work Email<br>@ed.ac.uk-DNU12<br>@exseed.ed.ac.uk-DNU16<br>@exseed.ed.ac.uk-DNU17<br>@ed.ac.uk-DNU17 |

3. In the employee's **Existing Absences** page, click on the **Pencil** icon next to the absence record you would like to cancel.

| < BB Existing Absences<br>Bertie Beetroot             |                                           |           |   |
|-------------------------------------------------------|-------------------------------------------|-----------|---|
| Search by type                                        |                                           |           | Q |
| Date 26/11/2024 X Status Clear (1)                    |                                           |           |   |
| Graphic Designer                                      | 7 Hours                                   |           |   |
| Partner Birth                                         | 28/10/2025 - 3/11/2025<br>7 Calendar Days | Scheduled | 1 |
| Other Paid Leave<br>Graphic Designer                  | 15/10/2025 - 16/10/2025<br>14 Hours       | Withdrawn |   |
| Annual Leave<br>Graphic Designer                      | 11/06/2025 - 11/06/2025<br>7 Hours        | Withdrawn |   |
| Sickness                                              | 4/06/2025 - Open Ended<br>O Calendar Days | Scheduled | 1 |
| Emergency Time off for Dependants<br>Graphic Designer | 29/05/2025 - 29/05/2025<br>7 Hours        | Scheduled | ľ |
| Emergency Time off for Dependants<br>Graphic Designer | 28/05/2025 - 28/05/2025<br>7 Hours        | Withdrawn |   |
| Annual Lanua                                          | 14 /05 /2025 14 /05 /2025                 |           |   |

4. To remove the absence click on the **Withdraw** button at the top of the page.

| <sup>™</sup> | EDINBUKGH             |                     | Cancel | /ithdraw Submit |  |
|--------------|-----------------------|---------------------|--------|-----------------|--|
|              | Hilary Haricot-Bean   |                     |        |                 |  |
|              |                       |                     |        |                 |  |
|              |                       |                     |        |                 |  |
|              |                       |                     |        |                 |  |
|              | Absence Type          | Personal Job Title  |        |                 |  |
|              | Annuai Leave          | Domestic Assistant  |        |                 |  |
|              | Absence Type Balance  |                     |        |                 |  |
|              | 0 Hours               |                     |        |                 |  |
|              | Dates                 |                     |        |                 |  |
|              | Start Date            | Start Date Duration |        |                 |  |
|              | 30/12/2025            | 5.00                |        |                 |  |
|              | End Date +++          |                     |        |                 |  |
|              | 30/12/2025            |                     |        |                 |  |
|              | Duration              |                     |        |                 |  |
|              | 5 Hours               |                     |        |                 |  |
|              | Show individual dates |                     |        |                 |  |

- 5. The employee's **Existing Absences** pages is opened and the cancelled absence is displayed with the status "Withdrawn".
- 6. Within the **Existing Absences** screen, you can click on the **Add Absence** button under the search bar to create a new absence if required.

| $\equiv \bigcup_{of \in DINBU} THE UNI$ | VERSITY<br>URGH                      |                                             |           |           | 🗅 🦆 🚾 |
|-----------------------------------------|--------------------------------------|---------------------------------------------|-----------|-----------|-------|
|                                         | < HH Existing Absences               |                                             |           |           |       |
|                                         | Search by type                       | ۹                                           |           |           |       |
|                                         | Date 3/12/2024 X Status Clear (1)    |                                             |           |           |       |
|                                         | Add Absence                          |                                             |           | Sort By 🗸 |       |
|                                         | Unpaid Parental Leave                | 3/08/2026 - 9/08/2026<br>7 Calendar Days    | Denied    | 0         |       |
|                                         | Maternity                            | 5/01/2026 - 30/06/2026<br>177 Calendar Days | Scheduled | ı         |       |
|                                         | Annual Leave<br>Domestic Assistant   | 31/12/2025 - 31/12/2025<br>5 Hours          | Scheduled | ı         |       |
|                                         | Annual Leave<br>Domestic Assistant-2 | 31/12/2025 - 31/12/2025<br>3 Hours          | Scheduled | ı         |       |
|                                         | Annual Leave<br>Domestic Assistant-2 | 30/12/2025 - 30/12/2025<br>3 Hours          | Scheduled | 0         |       |
|                                         | Annual Leave<br>Domestic Assistant   | 30/12/2025 - 30/12/2025<br>5 Hours          | Scheduled | ı         |       |
|                                         | Annual Leave<br>Domestic Assistant   | 29/12/2025 - 29/12/2025<br>5 Hours          | Scheduled | ı         |       |

### Amending Absence on behalf of an Employee

1. From the home page, click on the **My Team** tab and **Show More**. Scroll down to the **Absences** heading and click on **Existing Absences**.

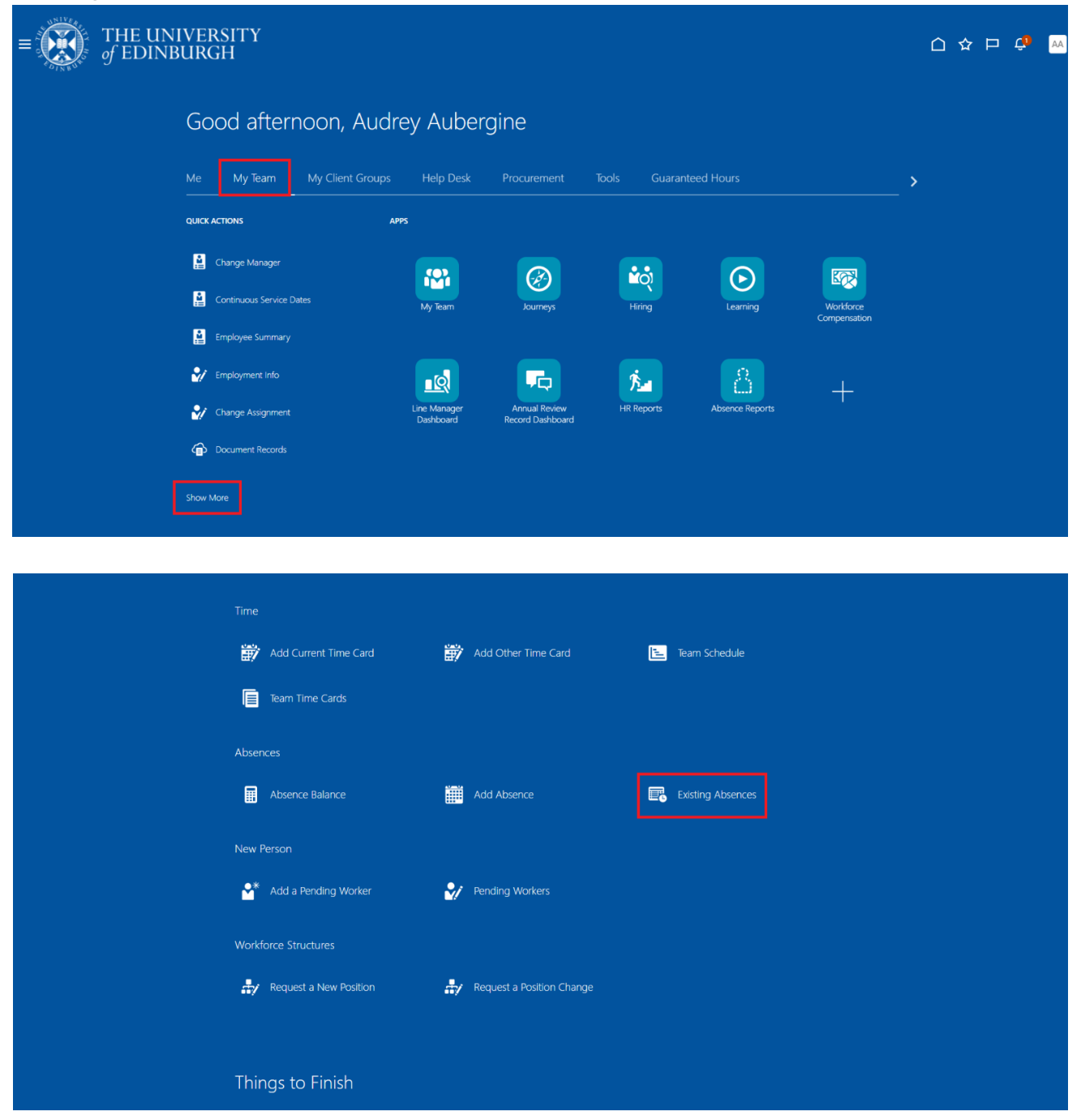

2. Select the relevant employee from the list or search by name, person number or assignment number using the search bar.

| < Existing Al          | osences                                                        |                       |                         |                                                        |             |                        |
|------------------------|----------------------------------------------------------------|-----------------------|-------------------------|--------------------------------------------------------|-------------|------------------------|
| Q Search by name,      |                                                                |                       |                         |                                                        |             |                        |
| Reports Direct reports | Assignment Status Manager Ty                                   | pe Show primary assig | gnment only Worker Type | Filters Clear (1)                                      |             |                        |
|                        |                                                                |                       |                         |                                                        |             | Sort By Relevance 🗸 🔟  |
| Name                   | Personal Job Title                                             | Person Number         | Assignment Number       | Assignment Status                                      | Worker Type | Work Email             |
|                        | Domestic Team Leader                                           |                       |                         | Active - Payroll Eligible                              | Employee    | @ed.ac.uk-DNU12        |
|                        | Domestic Assistant                                             |                       |                         | Active - Payroll Eligible                              | Employee    | @exseed.ed.ac.uk-DNU16 |
|                        | Domestic Assistant                                             |                       |                         | Active - Payroll Eligible                              | Employee    | @exseed.ed.ac.uk-DNU15 |
|                        | Domestic Team Supervisor                                       | -                     | 18.7×                   | Active - Payroll Eligible                              | Employee    | Ded.ac.uk-DNU17        |
|                        |                                                                |                       |                         | Active - Pauroll Eligible                              | Employee    | exseed.ed.ac.uk-DNU18  |
|                        | Domestic Assistant                                             |                       | interior                | Active - Fayroll Eligible                              |             |                        |
|                        | Domestic Assistant                                             |                       |                         | Active - Payroll Eligible                              | Employee    | exseed.ed.ac.uk-DNU6   |
|                        | Domestic Assistant<br>Domestic Assistant<br>Domestic Assistant |                       |                         | Active - Payroll Eligible<br>Active - Payroll Eligible | Employee    | exseed.ed.ac.uk-DNU6   |

3. In the employee's **Existing Absences** page, click on the **Pencil** icon next to the absence record you would like to cancel.

| < BB Existing Absences                                |                                                  |           |   |
|-------------------------------------------------------|--------------------------------------------------|-----------|---|
| Search by type                                        |                                                  |           | ٩ |
| Date 26/11/2024 X Status Clear (1)                    |                                                  |           |   |
| Graphic Designer                                      | 7 Hours                                          |           |   |
| Partner Birth                                         | <b>28/10/2025 - 3/11/2025</b><br>7 Calendar Days | Scheduled | P |
| Other Paid Leave<br>Graphic Designer                  | 15/10/2025 - 16/10/2025<br>14 Hours              | Withdrawn |   |
| Annual Leave<br>Graphic Designer                      | 11/06/2025 - 11/06/2025<br>7 Hours               | Withdrawn |   |
| Sickness                                              | 4/06/2025 - Open Ended<br>O Calendar Days        | Scheduled | I |
| Emergency Time off for Dependants<br>Graphic Designer | <b>29/05/2025 - 29/05/2025</b><br>7 Hours        | Scheduled | ľ |
| Emergency Time off for Dependants<br>Graphic Designer | 28/05/2025 - 28/05/2025<br>7 Hours               | Withdrawn |   |
| Assessed Lances                                       | 14 /05 /2025 14 /05 /2025                        |           | ^ |

4. In the **Dates** section click on the calendar icon to amend the **Start Date** and/or **End Date**. The **Start and End Date Duration** fields may also be amended if required.

| ٢               | HH Edit Absence                           |                                            | Cancel | Withdraw |  |
|-----------------|-------------------------------------------|--------------------------------------------|--------|----------|--|
|                 |                                           |                                            |        |          |  |
|                 | Absence Type<br>Annual Leave              | Personal Job Title<br>Domestic Assistant-2 |        |          |  |
| Ab              | osence Type Balance<br>Hours              |                                            |        |          |  |
| Di              | ates                                      |                                            | _      |          |  |
|                 | Start Date 13/10/2025                     | Start Date Duration 3.00                   |        |          |  |
|                 | End Date 17/10/2025                       | End Date Duration<br>3.00                  |        |          |  |
| Du<br>15<br>Sha | aration<br>5 Hours<br>ow individual dates |                                            | -      |          |  |
| Pro             | ojected Balance 0 H                       | lours                                      |        |          |  |

5. If the absence is for longer than a day, the hours for each day can be amended by clicking on the **Show individual dates toggle** and the **pencil icon** next to the date/hours you would like to amend.

| _ | HH Edit Absence                     | Cancel Withdraw Submit |
|---|-------------------------------------|------------------------|
|   | Dates<br>Show individual dates      |                        |
|   | Duration<br>13/10/2025 - 17/10/2025 | 15 Hours               |
|   | + Add                               |                        |
|   | Domestic Assistant-2<br>13/10/2025  | 3 Hours                |
|   | Domestic Assistant-2<br>14/10/2025  | 3 Hours                |
|   | Domestic Assistant-2<br>15/10/2025  | 3 Hours                |
|   | Domestic Assistant-2<br>16/10/2025  | 3 Hours                |
|   | Domestic Assistant-2<br>17/10/2025  | 3 Hours                |

6. If the type of leave you are amending is **Annual Leave**, there will be a **Projected Balance** field under the **Show individual dates toggle**. This field only shows you what the employee's Annual Leave Balance is with effect from the End Date you have entered and **does not** take into account any future leave after the End Date you have entered.

| CC Edit Absence                  |                             | Cancel | Withdraw | Submit |
|----------------------------------|-----------------------------|--------|----------|--------|
| Absence Type Balance<br>14 Hours |                             |        |          |        |
| Dates                            |                             |        |          |        |
| Start Date<br>25/12/2024         | Start Date Duration<br>7.00 |        |          |        |
| End Date 25/12/2024              | 曲                           |        |          |        |
| Duration                         |                             |        |          |        |
| Show individual dates            |                             |        |          |        |
| Projected Balance                | 0 Hours                     |        |          |        |
| As-of 25/12/2024                 | Calculate                   |        |          |        |
| Details                          |                             |        |          |        |
| Comments                         |                             |        |          |        |
| Attachments                      |                             |        |          |        |

7. If required, enter or amend additional information in the **Comments** field and/or upload any relevant documentation to the **Attachments** section.

| HH New Absence                              |         | Cancel | Save and Close | Save | Submit |  |
|---------------------------------------------|---------|--------|----------------|------|--------|--|
| Show individual dates                       |         |        |                |      |        |  |
| Projected Balance 0 Hours<br>As-of          |         |        |                |      |        |  |
| Details                                     |         |        |                |      |        |  |
| Comments                                    |         |        |                |      |        |  |
| Attachments                                 |         |        |                |      |        |  |
| Drag and Drop<br>Select or drop files here. |         |        |                |      |        |  |
| URL                                         | Add URL | •      |                |      |        |  |
| Legislative information                     |         |        |                |      |        |  |
| Additional information                      |         |        |                |      |        |  |

8. Click the **Submit** button at the top of the page.

**Note:** Clicking **Save and Close** or **Save** will not submit complete the request, instead, the request will be saved as a draft in **Existing Absences** page ready for you to amend later.

| HH Edit Absence                             |                      |         |   | Cancel | Withdraw | Submit |
|---------------------------------------------|----------------------|---------|---|--------|----------|--------|
| Show individual dates                       |                      |         |   |        |          |        |
| Projected Balance<br>As-of 17/10/2025       | O Hours<br>Calculate |         |   |        |          |        |
| Details                                     |                      |         |   |        |          |        |
| Comments                                    |                      |         |   |        |          |        |
| Attachments                                 |                      |         |   |        |          |        |
| Drag and Drop<br>Select or drop files here. |                      |         |   |        |          |        |
| URL                                         |                      | Add URL | ] |        |          |        |
| legislative information                     |                      |         |   |        |          |        |
|                                             |                      |         |   |        |          |        |
| Additional Information                      |                      |         |   |        |          |        |
|                                             |                      |         |   |        |          |        |

When you amend an absence record on behalf of an employee, it is automatically approved and you will not receive a notification.

### Ending an Open Absence on behalf of an Employee

1. From the home page, click on the **My Team** tab and **Show More**. Scroll down to the **Absences** heading and click on **Existing Absences**.

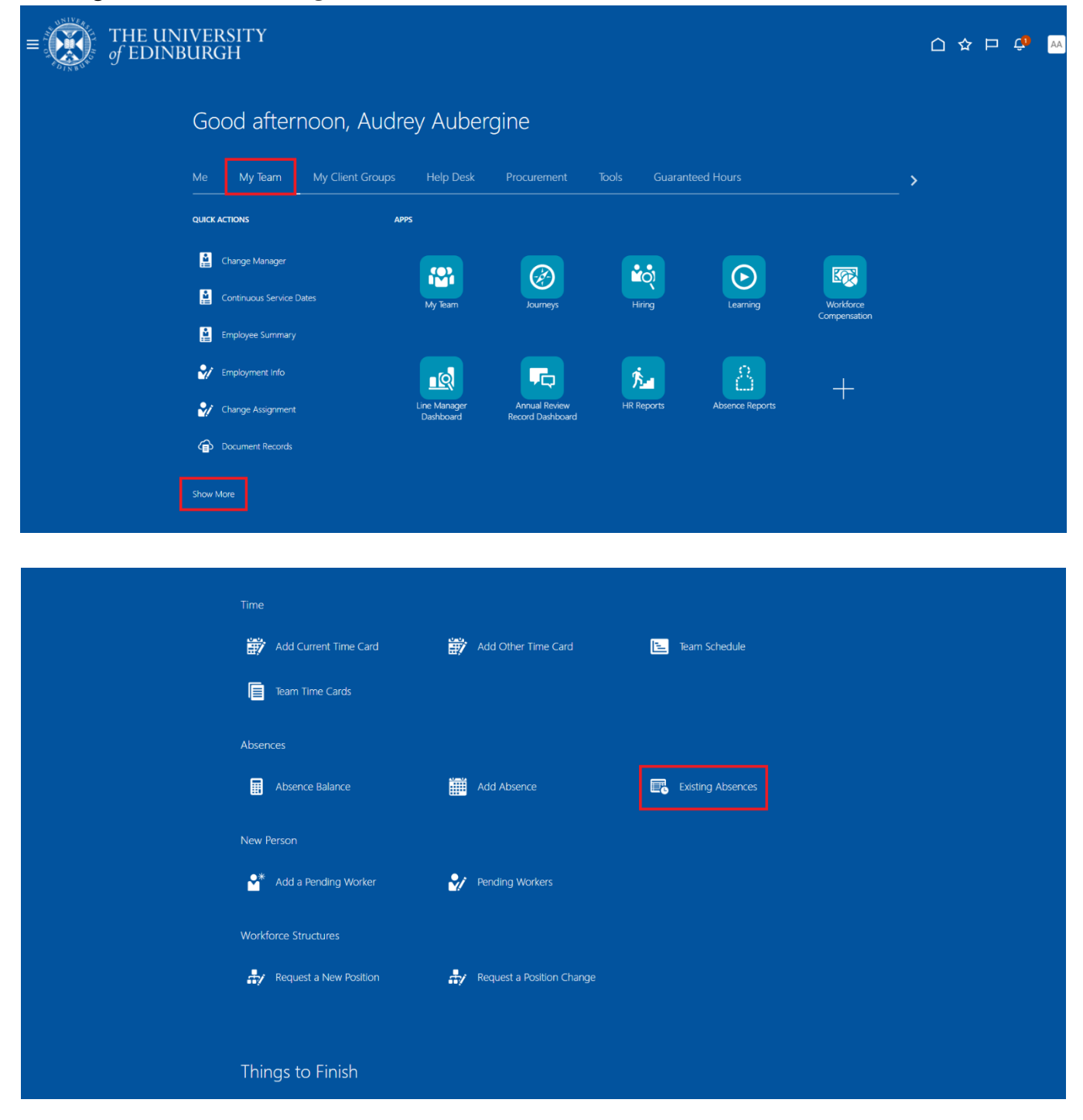

2. Select the relevant employee from the list or search by name, person number or assignment number using the search bar.

| of EDINBURG              | SITY<br>H                     |                    |                          |                           |             | <u>۵</u> 4             |
|--------------------------|-------------------------------|--------------------|--------------------------|---------------------------|-------------|------------------------|
| < Existing Abs           | ences                         |                    |                          |                           |             |                        |
| Q Search by name, per    |                               |                    |                          |                           |             |                        |
| Reports Direct reports X | Assignment Status Manager Typ | e Show primary ass | ignment only Worker Type | Filters Clear (1)         |             |                        |
| Name                     | Personal Job Title            | Person Number      | Assignment Number        | Assignment Status         | Worker Type | Sort By Relevance 🗸 🔟  |
| Hume                     | Domestic Team Leader          | i ci son number    | Assignment number        | Active - Payroll Eligible | Employee    | Ded.ac.uk-DNU12        |
|                          | Domestic Assistant            |                    |                          | Active - Payroll Eligible | Employee    | @exseed.ed.ac.uk-DNU16 |
|                          | Domestic Assistant            |                    |                          | Active - Payroll Eligible | Employee    | @exseed.ed.ac.uk-DNU15 |
|                          | Domestic Team Supervisor      | -                  |                          | Active - Payroll Eligible | Employee    | Ded.ac.uk-DNU17        |
|                          | Domestic Assistant            |                    | - 14                     | Active - Payroll Eligible | Employee    | Dexseed.ed.ac.uk-DNU18 |
|                          | Domestic Assistant            |                    |                          | Active - Payroll Eligible | Employee    | exseed.ed.ac.uk-DNU6   |
|                          | Domestic Assistant            |                    |                          | Active - Payroll Eligible | Employee    | @exseed.ed.ac.uk-DNU11 |
|                          | Domestic Assistant            |                    |                          | Active - Payroll Eligible | Employee    | @exseed.ed.ac.uk-DNU12 |

3. Find the Open Ended absence you would like to end and click on the **pencil icon** next to it.

| < BB Existing Absences<br>Bertie Beetroot             |                                                  |           |   |
|-------------------------------------------------------|--------------------------------------------------|-----------|---|
| Search by type                                        |                                                  |           | Q |
| Date 26/11/2024 X Status Clear (1)                    |                                                  |           |   |
| Graphic Designer                                      | 7 Hours                                          |           |   |
| Partner Birth                                         | <b>28/10/2025 - 3/11/2025</b><br>7 Calendar Days | Scheduled | P |
| Other Paid Leave<br>Graphic Designer                  | 15/10/2025 - 16/10/2025<br>14 Hours              | Withdrawn |   |
| Annual Leave<br>Graphic Designer                      | 11/06/2025 - 11/06/2025<br>7 Hours               | Withdrawn |   |
| Sickness                                              | 4/06/2025 - Open Ended<br>0 Calendar Days        | Scheduled | 1 |
| Emergency Time off for Dependants<br>Graphic Designer | <b>29/05/2025 - 29/05/2025</b><br>7 Hours        | Scheduled | 1 |
| Emergency Time off for Dependants<br>Graphic Designer | 28/05/2025 - 28/05/2025<br>7 Hours               | Withdrawn |   |
| A                                                     | 14 /05 /2025 14 /05 /2025                        |           | 4 |

4. Click on the **Open ended toggle**. This will enable the **End Date** field.

| BB Edit Absence          |     |                                 | Cancel | Withdraw | Submi |
|--------------------------|-----|---------------------------------|--------|----------|-------|
| Bertie Beetroot          |     |                                 |        |          |       |
|                          |     |                                 |        |          |       |
| Absence Type<br>Sickness |     |                                 |        |          |       |
|                          |     |                                 |        |          |       |
|                          |     |                                 |        |          |       |
| Dates                    |     |                                 |        |          |       |
| Start Date<br>4/06/2025  | t   | Start Date Duration<br>Full day |        |          |       |
|                          |     |                                 |        |          |       |
| Open ended               |     |                                 |        |          |       |
|                          |     |                                 |        |          |       |
|                          | r#1 |                                 |        |          |       |
| Estimated End Date       |     |                                 |        |          |       |
|                          |     |                                 |        |          |       |
|                          |     |                                 |        |          |       |
| Details                  |     |                                 |        |          |       |
|                          |     |                                 |        |          |       |

5. Click on the calendar icon in the **End Date** field and select the absence end date. Then click the **Submit** button at the top of the page.

| ,                |           | 1      | 20     | 25     |        |        |   |                                 |  |
|------------------|-----------|--------|--------|--------|--------|--------|---|---------------------------------|--|
| <                |           | JL     | ine 20 | 25     | _      | ,      |   |                                 |  |
| s<br>1           | м<br>2    | т<br>З | 4      | 1<br>5 | ғ<br>6 | s<br>7 |   |                                 |  |
| 8                | 9         | 10     | 11     | 12     | 13     | 14     |   |                                 |  |
| 15               | 16        | 17     | 18     | 19     | 20     | 21     | Ē | Start Date Duration<br>Full day |  |
| 22               | 23        | 24     | 25     | 26     | 27     | 28     |   |                                 |  |
| 29               | 30        |        |        |        |        |        |   |                                 |  |
| End Dat<br>4/06/ | e<br>2025 |        |        |        |        |        | Ē |                                 |  |

When you amend an absence record on behalf of an employee, it is automatically approved and you will not receive a notification.

# Appendix

### Appendix 1 – Leave and Absence Types

Please refer to the <u>Leave and absence options</u> webpage for when the absence type should be used, links to policy and further guidance. The table below highlights the absence types that can be selected as a Line Manager.

| Absence Type                      | Reason (if applicable)                                                            |  |  |  |
|-----------------------------------|-----------------------------------------------------------------------------------|--|--|--|
| Emergency Time off for Dependants |                                                                                   |  |  |  |
| Leave                             |                                                                                   |  |  |  |
| Maternity                         |                                                                                   |  |  |  |
| Other Paid Leave                  | Academic/Sabbatical                                                               |  |  |  |
|                                   | Adoption Appointment                                                              |  |  |  |
|                                   | Antenatal Appointment                                                             |  |  |  |
|                                   | Antenatal Appointment - partner                                                   |  |  |  |
|                                   | Antenatal Appointment – personal                                                  |  |  |  |
|                                   | CPD Delegate                                                                      |  |  |  |
|                                   | CPD Speaker                                                                       |  |  |  |
|                                   | Conference/Seminar                                                                |  |  |  |
|                                   | Personal Health and Welfare Appointment                                           |  |  |  |
|                                   | Study Leave                                                                       |  |  |  |
|                                   | TOIL                                                                              |  |  |  |
|                                   | Training/Training Course                                                          |  |  |  |
| Parental Bereavement              | Not to be confused with Bereavement Leave (paid leave for the loss of an          |  |  |  |
|                                   | immediate family member). Parental Bereavement leave type should be               |  |  |  |
|                                   | used for the loss of a child up to the age of 18 years.                           |  |  |  |
|                                   |                                                                                   |  |  |  |
|                                   | Please review the <u>Absence and Leave Options</u> webpage and the <u>Special</u> |  |  |  |
|                                   | <u>Leave Policy</u> for circumstances when this reason should be used.            |  |  |  |
|                                   |                                                                                   |  |  |  |
|                                   | Bereavement leave can be selected under Special Paid Leave                        |  |  |  |
| Partner Adoption                  |                                                                                   |  |  |  |
| Partner Birth                     |                                                                                   |  |  |  |
| Phased Return                     |                                                                                   |  |  |  |
| Sickness                          | Select a value from the dropdown menu in people and Money to record               |  |  |  |
|                                   | the sickness reason.                                                              |  |  |  |
| Special Paid Leave                | Army Reserves/Volunteer Reserve Forces                                            |  |  |  |
|                                   | Bereavement Leave                                                                 |  |  |  |
|                                   | Compassionate Leave                                                               |  |  |  |
|                                   | Emergency Domestic Situations                                                     |  |  |  |

|                        | Fertility treatment                              |  |  |  |
|------------------------|--------------------------------------------------|--|--|--|
|                        | Funeral                                          |  |  |  |
|                        | Jury Service                                     |  |  |  |
|                        | Police Statement                                 |  |  |  |
|                        | Voluntary Public Service/Leave for public duties |  |  |  |
|                        | Volunteering Activities                          |  |  |  |
|                        | Witness at Court                                 |  |  |  |
| Surrogacy and Adoption |                                                  |  |  |  |
| Unauthorised Leave     | UKVI – select this for a sponsored worker        |  |  |  |
| Unpaid Leave           | Academic/Sabbatical                              |  |  |  |
|                        | Army reserves/Volunteer Reserve Forces           |  |  |  |
|                        | Authorised Absence                               |  |  |  |
|                        | Campaigning for Election to Parliament           |  |  |  |
|                        | Carers Leave                                     |  |  |  |
|                        | Compassionate Leave                              |  |  |  |
|                        | Emergency Time off for Dependents                |  |  |  |
|                        | Extend Unpaid Leave                              |  |  |  |
|                        | Representing your Country                        |  |  |  |
|                        | Unauthorised Absence                             |  |  |  |
|                        | Voluntary Public Service/Leave for Public Duties |  |  |  |
| Unpaid Parental Leave  |                                                  |  |  |  |

# Version History

| Version | Date         | Description                                    | Approved By |
|---------|--------------|------------------------------------------------|-------------|
| 1.1     | N/A          | Draft                                          |             |
| 2.0     | 09 June 2025 | Updated guide to new format.                   | ME          |
|         |              | Screenshots and content updated to reflect new |             |
|         |              | Redwood screens.                               |             |
|         |              | Combined with P&M Guide – 'How to record       |             |
|         |              | unauthorised absence' and 'How to view and     |             |
| 1       |              | approve or reject leave requests'.             |             |

### Reviewers & Approvers

Further details of the Reviewers and Approvers of this document can be found by contacting HR Process Improvement. Please raise a Service Request using the category Continuous Improvement.